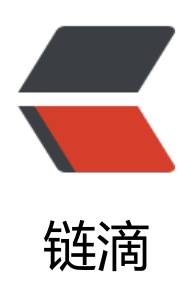

# ECS 服务器快速迁移

作者: Acechengui

- 原文链接: https://ld246.com/article/1608272440081
- 来源网站: 链滴
- 许可协议: 署名-相同方式共享 4.0 国际 (CC BY-SA 4.0)

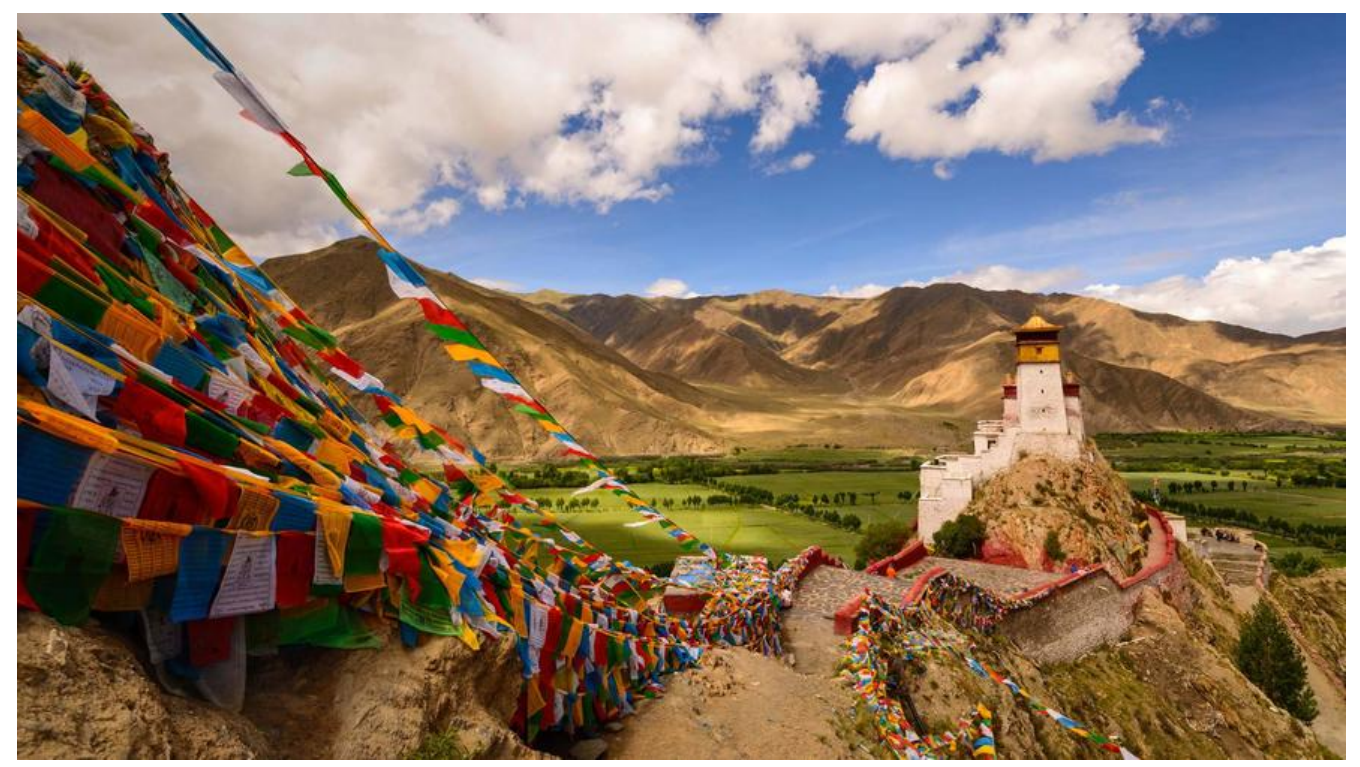

- 前提
  - ●一、停机
  - •二、创建镜像
  - 三、复制镜像

### 前提

1. 服务器都在同一个区域,举例:华南1(深圳) 2. 同一个账号

具体迁移步骤如下:

#### 一、停机

先从阿里云ECS控制台,将要迁移的两台ECS都停止。 **注意:目标服务器的内容先做好备份。** 

### 二、创建镜像

对旧ECS创建镜像如下图:

| C ecs.como                                                   | ae any uncomy reprinting a reason page and a second                                                                                                    |                                                                                                    |                                                                                                    |                                                                                                    |                                                                                                    |                                                                                                    |                                        |
|--------------------------------------------------------------|----------------------------------------------------------------------------------------------------|----------------------------------------------------------------------------------------------------|----------------------------------------------------------------------------------------------------|----------------------------------------------------------------------------------------------------|----------------------------------------------------------------------------------------------------|----------------------------------------------------------------------------------------------------|----------------------------------------|
| (-) 同型元 +#1                                                  | (\$3) •                                                                                                    |                                                                                                    |                                                                                                    | Q mm                                                                                                    | IN NO. OT BALERIE                                                                                                    | 84 IN 98 22                                                                                                    | 29 87 10 4° 70 88                      |
| # ECS                                                        | 实例列表                                                                                                    |                                                                                                    |                                                                                                    |                                                                                                    |                                                                                                    |                                                                                                    | 0 5 10 10 C                            |
|                                                              | · advantes deglassines                                                                                                    |                                                                                                    | 0 68                                                                                                    |                                                                                                    |                                                                                                    |                                                                                                    |                                        |
|                                                              | 0 geous                                                                                                    | 68 an (80) -                                                                                                    | 100                                                                                                    | NO - ROAD -                                                                                                    | R.B.                                                                                                    | 11870C -                                                                                                    |                                        |
|                                                              | ····r9hgazplanamin7ht                                                                                                    |                                                                                                    | RE A 12025.145.82(0)                                                                                                    | 0.000 <b>**</b> *                                                                                                    | I VOPU 2 GIE (VIORERS)                                                                                                    | <b>化平均月</b>                                                                                                    | 11 11 11 11 11 11 11 11 11 11 11 11 11 |
| NIE NOS CS 🚥                                                 | Graphgap anamie (h)2                                                                                                    |                                                                                                    | 120.79.92.225(1)                                                                                                    |                                                                                                    | 1 cPU108 (VORHO                                                                                                    | 6463                                                                                                    | 15-00 REAR                             |
| Notemetes 🖸 🚥                                                | U Zvz86u4Hzijzh1HokovZ                                                                                                    | e e matte                                                                                                    | RE 8 172.18.25.102 (8)(W)                                                                                                    | ③第13-0 希報的條                                                                                                    | ecati-icteri.smail 1Mbps                                                                                                    | 2020年6月1日 23:39 五月月                                                                                                    | #=_30 = ===                            |
|                                                              | 0 AR 94 88 885                                                                                                    | NEG BE SECONDAR                                                                                                    | n mara Hr.                                                                                                    |                                                                                                    |                                                                                                    | 10 - 4h                                                                                                    | NON MERINA REVEN                       |
|                                                              |                                                                                                    |                                                                                                    |                                                                                                    |                                                                                                    |                                                                                                    | ***                                                                                                    | REAL REAL                              |
| AN SHIELD CO                                                 |                                                                                                    |                                                                                                    |                                                                                                    |                                                                                                    |                                                                                                    |                                                                                                    | REFERRE CARD                           |
| KB/17, DO++                                                  |                                                                                                    |                                                                                                    |                                                                                                    |                                                                                                    |                                                                                                    |                                                                                                    | (186)#                                 |
| 2.837                                                        |                                                                                                    |                                                                                                    |                                                                                                    |                                                                                                    |                                                                                                    |                                                                                                    | 158-184 <b>-</b>                       |
| com .                                                        |                                                                                                    |                                                                                                    |                                                                                                    |                                                                                                    |                                                                                                    |                                                                                                    |                                        |
|                                                              |                                                                                                    |                                                                                                    |                                                                                                    |                                                                                                    |                                                                                                    |                                                                                                    |                                        |
| e                                                            |                                                                                                    |                                                                                                    |                                                                                                    |                                                                                                    |                                                                                                    |                                                                                                    |                                        |
|                                                              |                                                                                                    |                                                                                                    |                                                                                                    |                                                                                                    |                                                                                                    |                                                                                                    |                                        |
|                                                              |                                                                                                    |                                                                                                    |                                                                                                    |                                                                                                    |                                                                                                    |                                                                                                    |                                        |
| ± ~                                                          |                                                                                                    |                                                                                                    |                                                                                                    |                                                                                                    |                                                                                                    |                                                                                                    |                                        |
|                                                              |                                                                                                    |                                                                                                    |                                                                                                    |                                                                                                    |                                                                                                    |                                                                                                    |                                        |
|                                                              |                                                                                                    |                                                                                                    |                                                                                                    |                                                                                                    |                                                                                                    |                                                                                                    |                                        |
| E-T: OBSE<br>C • ecs.como                                    | × 0 用電気時時期間 × 6<br>4 Alberthyun.com/1qpmi-5176.6660585.774526196                                                                                                    | Elementering     × t                                                                                                    | ◆ FRESで生代。ERES数学生化の ×<br>√cn-shendlien                                                                                                    | 10 R型E - 形中心                                                                                                    | * (1) E85800                                                                                                    | 123188 × +<br>94 文                                                                                                    |                                        |
| E-T, GENER<br>C C Consol                                     | * 〇 利益2094年8月 * 日<br>Meallyun.com/hpm=517658665865774526196                                                                                                    | Electronic X   1                                                                                                    | O Feitarten Elitokarten ×<br>√en sbenzten                                                                                                    | 143 相重E-用户中心<br>〇 ===                                                                                                    | × • • • • • • • • • • • • • • • • • • •                                                                                                    | 22446 × +<br>οκ·φ<br>κ − 78 κ 20<br>×                                                                                                    |                                        |
| R-T, ORISE<br>C E essconto<br>C-TREE entre<br>Res            | × 0 用型StateMatel<br>At a Linguistica (17453665585.77452615<br>At a Linguistica (17453665585.77452615<br>At a Linguistica (17453665585.77452615<br>At a Linguistica (17453665585.77452615<br>At a Linguistica (17453665585.77452615<br>At a Linguistica (17453665585.77452615<br>At a Linguistica (17453665585.77452615<br>At a Linguistica (17453665585.77452615<br>At a Linguistica (17453665585.77452615<br>At a Linguistica (17453665585.77452615<br>At a Linguistica (17453665585.77452615<br>At a Linguistica (17453665585.7745265585.7745265585.7745265585<br>At a Linguistica (17453665585.7745265585.7745265585.7745265585.7745265585<br>At a Linguistica (17453665585.774526585585.7745265585.7745265585<br>At a Linguistica (174536658585.774526585585585585585585585585585585585585585                                                                                                    | Elementeretereteretereteretereteretereterete                                                                                                    | O Pethingth Salesayatan ×<br>Vo-shenden                                                                                                    | 0 HEE-R/++0                                                                                                    | × (1) 288888                                                                                                    | 89400 × +<br>아·슈<br>사파 전 8월 쇼날<br>X                                                                                                    |                                        |
| ал<br>с. т. онозай<br>с. ескоотоя<br>с. унита ная с<br>и ecs | × 0 用型25mm和目标 × 60<br>Meallpuncom/hpim=5170.5660585.77452019<br>实例列表                                                                                                    | E.S.(6) るかい 初日 54(1) (* )     E.S.(7) Sab Gell (2) (* ) (* ) (* ) (* ) (* ) (* ) (* )                                                                                                    | O FEELPERT Salesay±nc ×<br>Von-shendlen M. annREENREM.en. Ann                                                                                                    | 0 HEE-MARO<br>0 HEE-MARO<br>0 HEA-SUMMAR,                                                                                                    | × CI Senan                                                                                                    | temm × +<br>→ ☆<br>→ ☆<br>× +<br>→ ☆                                                                                                    |                                        |
| C C C                                                        | × 0 用型25mm目前 × 00<br>#sallpuncom/hpim=5170 5665585.77452611<br>实例列表                                                                                                    | Exilo Amittening     ×                                                                                                    |                                                                                                    | 0 HEE-MARG<br>0 ==<br>0 ==<br>0 ==<br>0 ==<br>0 ==<br>0 ==<br>0 ==<br>0 =                                                                                                    | × (3 安美の書刊3<br>1011年1月1日)<br>1111年1月1日<br>1111年1月1日<br>11115<br>11115<br>1115<br>1115<br>11 | 100000 × +<br>の 会<br>本市 7月 月日 会会<br>×<br>×                                                                                                    |                                        |
| н-7. Фирбай<br>С и соскотор<br>С-Энше нат с<br>ан сс         | * 03 MB2.05%MB3町 * 05<br>Me.altyun.com/?uprim=51706.05605385.77452611M<br>安田列表<br>安田列表                                                                                                    | <ul> <li>              日本市の大学研究を行</li></ul>                                                                                                    | <ul> <li>利益学生的主要な描述生化。</li> <li>利益学生的主要な描述生化。</li> <li>人口中心的自然中心</li> <li>用、回転用量子が用品用金件、母本種</li> <li>人口愛不得近人からたけ中心認識成品</li> <li>教育不満近人からたけ中心感激成品</li> <li>教育不満近人からたけ中心感激成品</li> <li>教育不満近人の方が可能品、正定的<br/>要素が広定的する。</li> </ul>                                                                                                    |                                                                                                    | × (1) 支援の者代表<br>2015年9月15日年前。<br>1月19日日<br>                                                                                                    |                                                                                                    |                                        |
|                                                              | × 00 用意20944年8月 × 0 0<br>Att all functions/hpanne51765566585.77452618<br>文例列表<br>立時に用きたまままます。<br>日本におりままます。<br>日本におりままます。<br>日本におりままます。<br>日本におりままます。<br>日本におりままます。<br>日本におりままます。<br>日本におりままます。<br>日本におりままます。<br>日本におりままます。<br>日本におりまます。<br>日本におりまます。<br>日本におりまます。<br>日本におりまます。<br>日本におりまます。<br>日本におりまます。<br>日本におります。<br>日本におります。                                                                                                    |                                                                                                    | ○ 外型上学生や上型に満定されば ×<br>V(n-sheathen) 第、回転用型三分用已成用点の、各体物、<br>、回転不能でいれたは文件中回転加減品<br>数、た会は文の下の所有成品、は文件の<br>数数、た会は文の下の所有成品、は文件の<br>数数、た会は文の下の所有成品、は文件の<br>数数                                                                                                    |                                                                                                    | × () 美琴的香菇的<br>如后明元后来的。<br>近代明明治中爱派,在蒙勒特督中说<br>②慎                                                                                                    | 220000     ×     ・     ・     ・     ・     ・     ・     ・     ・     ・     ・     ・     ・     ・     ・     ・     ・     ・     ・     ・     ・     ・     ・     ・     ・     ・     ・     ・     ・     ・     ・     ・     ・     ・     ・     ・     ・     ・     ・     ・     ・     ・     ・     ・     ・     ・     ・     ・     ・     ・     ・     ・     ・     ・     ・     ・     ・     ・     ・     ・     ・     ・     ・     ・     ・     ・     ・     ・     ・     ・     ・     ・     ・     ・     ・      ・     ・     ・     ・     ・     ・     ・     ・     ・     ・     ・     ・     ・     ・     ・     ・     ・     ・     ・     ・     ・     ・     ・     ・      ・     ・      ・      ・      ・      ・      ・      ・      ・      ・      ・      ・      ・      ・      ・      ・      ・      ・      ・      ・      ・      ・      ・      ・      ・      ・      ・      ・      ・      ・      ・      ・      ・      ・      ・      ・      ・      ・      ・      ・      ・      ・      ・      ・      ・      ・      ・      ・      ・      ・      ・      ・      ・      ・      ・      ・      ・      ・      ・      ・      ・      ・      ・      ・      ・      ・      ・      ・      ・      ・      ・      ・      ・      ・      ・      ・      ・      ・      ・      ・      ・      ・      ・      ・      ・      ・      ・      ・      ・      ・      ・      ・      ・      ・      ・      ・      ・      ・      ・      ・      ・      ・      ・      ・      ・      ・      ・      ・      ・      ・      ・      ・      ・      ・      ・      ・      ・      ・      ・      ・      ・      ・      ・      ・      ・      ・      ・      ・      ・      ・      ・      ・      ・      ・      ・      ・      ・      ・      ・      ・      ・      ・      ・      ・      ・      ・      ・      ・      ・      ・      ・      ・      ・      ・      ・      ・      ・      ・      ・     ・      ・      ・      ・      ・      ・      ・      ・      ・      ・      ・      ・      ・      ・      ・      ・      ・      ・      ・      ・      ・      ・      ・      ・      ・      ・      ・      ・      ・      ・      ・      ・      ・      ・      ・      ・      ・      ・      ・      ・      ・      ・      ・     ・      ・     ・ |                                        |
|                                                              | * 03 用型200%48月 * 03<br>Abe allyun.com/1pprine5176.55665355.774525019<br>安例列表<br>- 2月5月3月3日日来、日本日、日本日<br>- 2月5月3日日来、日本日、日本日<br>- 2月5月3日日来、日本日、日本日<br>- 2月5月3日日本日<br>- 2月5月1日日日<br>- 2月5月1日日日<br>- 2月5月1日日日<br>- 2月5日1日日<br>- 2月5日1日日<br>- 2月5日1日日<br>- 2月5日1日日<br>- 2月5日1日日<br>- 2月5日1日日<br>- 2月5日1日日<br>- 2月5日1日日<br>- 2月5日1日日<br>- 2月5日1日日<br>- 2月5日1日日<br>- 2月5日1日日<br>- 2月5日1日日<br>- 2月5111日日<br>- 2月5111日日<br>- 2月5111日日<br>- 2月5111日日<br>- 2月5111日日<br>- 2月5111日日<br>- 2月5111日日<br>- 2月5111日日<br>- 2月5111日日<br>- 2月5111日日<br>- 2月5111日日<br>- 2月51111日日<br>- 2月5111日日<br>- 2月5111日日<br>- 2月5111日日<br>- 2月5111日日<br>- 2月5111日<br>- 2月5111日日<br>- 2月51111日<br>- 2月5111日<br>- 2月51111日<br>- 2月51111日<br>- 2月51111日<br>- 2月5111111<br>- 2月5111111111111111111111111111111111111                                                                                                    | 1.40-30mm世史的社                                                                                                    | ○ FREATASE SECTION ×<br>Vice-sheatten<br>R. me/REEH/REHREN/<br>/ 世界/RE/HREHREN/CH+DEEME<br>RE. たきまたが下の外を配置した。金利用<br>RE. たきまたが下の外を配置した。金利<br>RE. たきまたが下の外を配置した。金利<br>RE. たきまたが下の外を配置した。金利<br>RE. たきまたが下の外を配置した。金利<br>RE. たきまたが下の外を配置した。金利<br>RE. たきまたが下の外を配置した。金利<br>RE. たきまたが下の外を配置した。金利<br>RE. たきまたが下のからのた。                                                                                                    |                                                                                                    | ×) (3 安美初春秋秋<br>四広内北京和武<br>山口山和川市中委成, 五葉菊州等山前                                                                                                    |                                                                                                    |                                        |
|                                                              | * 01 用型200448月 * 03<br>Abc.allyun.com/?upim=5170.500/5585.77452519<br>200<br>**********************************                                                                                                    | Eleisamitteini     Eleisamitteini     Eleisamitteini     Coloradore/Jurvet/region     dialaacyAph の 単語のないあ      dialaacyAph の 単語のないあ      dialaacyAph の 単語のないあ      dialaacyAph の 単語のないあ      dialaacyAph の 単語のないあ      dialaacyAph の 単語のないあ      dialaacyAph の 単語のないあ      dialaacyAph の 単語のないあ      dialaacyAph の 単語のない      dialaacyAph の 単語のない  | FREIPLAY-1880-889-1492     FREIPLAY-19-15-20      FREIPLAY-19-15-20       FREIPLAY-19-15-20      FREIPLAY-19-15-20      FREIPLAY-1 |                                                                                                    | ×)<br>C) 5820800<br>101500元4800<br>- ①1480184-058、1288469418<br>- ②頃<br>- □<br>- □<br>- □<br>- □<br>- □<br>- □<br>- □<br>- □                                                                                                    |                                                                                                    |                                        |
|                                                              | × 0                                                                                                    | E&A&& WEINERSHAL     ×      I.1.7.1.3ab3bUIII22d0x45/server/region      如道自己文明寺(Anti)Anti+Anti+Anti+Anti+Anti+Anti+Anti+Anti+                                                                                                    |                                                                                                    | 43 和20- 和/中の<br>0. 44<br>84年生-305月8月。<br>10月日 - 10月7日。<br>10日日 - 10月7日。<br>10日日 - 10月7日。<br>11日日 - 10月7日。<br>11日日 - 10月7日<br>11日日 - 10月7日<br>11日日 - 10月71日<br>11日日 - 10月71日<br>11日日 - 10月71日<br>11日日 - 10月71日<br>11日日 - 10月71日<br>11日日 - 10月71日<br>11日日 - 10月71日<br>11日日 - 10月71日<br>11日日 - 10月71日<br>11日711日<br>11日711日<br>11日711日<br>11日711日<br>11日711日<br>11日711日<br>11日7111日<br>11日7111日<br>11日7111日<br>11日71111日<br>11日71111111111 | × 03 2820000<br>2020年7月24日20<br>                                                                                                    |                                                                                                    |                                        |
|                                                              | × 0                                                                                                    | E&Mo Semillering     ×                                                                                                    | ● ● ● ● ● ● ● ● ● ● ● ● ● ● ● ● ● ● ●                                                                                                    | 43 税2日-第/ペキロ     0 年     0 年     0 年     0 年     0 年     0 年     0 年     0 年     0 年     0 年     0 年     0 年     0 年     0 年     0 年     0 年     0 年                                                                                                    | × () 287888<br>2020年2月<br>2020年2月<br>() 28788<br>() 2878<br>() 2878<br>() 2778<br>() 2878<br>() 2878                                                                                                    |                                                                                                    |                                        |
| на на на на на на на на на на на на на н                     | ★ 00 RBEX2000012 ★ 00<br>Absalfyun.com//upim=5170.5660535.77452019<br>安例列表<br>- 5555589588.5866.4897289<br>- 5555589588.5866.4897289<br>- 5555589588.5866.4897289<br>- 5555589588.5866.4897289<br>- 5555589588.5866.4897289<br>- 5555589588.5866.4897289<br>- 5555589588.5866.4897289<br>- 5555589588.5866.4897289<br>- 5555589588.5866.4897289<br>- 5555589588.5866.4897289<br>- 5555589588.5866.4897289<br>- 5555589588.5866.489728<br>- 5555585.586558.5874529<br>- 5555585.587458<br>- 5555585.587458<br>- 555558<br>- 555558<br>- 555558<br>- 555558<br>- 555558<br>- 55558<br>- 55568<br>- 55568<br>- 55558<br>- 55568<br>- 55568<br>- | E&Mo Semillarian     ×      I.1.7.3ab56ml22dbr#/server/region      di建設建立文明合 会 建建型に入来      di建設建立文明合 会 建建型に入来      re建築中の用する用意になった      re建築中の用する用意になった      re建築中の用する用意になった      re建築中の用する用意になった      re建築中の用する用意になった      remover      remover      remover      remover      remover      remover      Remover      Remover      |                                                                                                    |                                                                                                    | × () 287884<br>2249,5443.<br>2249,5443.<br>2040,5443.<br>2040,5443.<br>2040,5443.<br>2040,5443.<br>2040,5443.<br>2040,5443.<br>2040,5443.<br>2040,5443.<br>2040,5443.<br>2040,5443.<br>2040,5444.<br>2040,5444.<br>2040,5444.<br>2040,5444.<br>2040,5444.<br>2040,5444.<br>2040,5444.<br>2040,5444.<br>2040,5444.<br>2040,544.<br>2040,544.<br>2040,                                                                                                    |                                                                                                    |                                        |
|                                                              | <ul> <li>* 00 RB209HHBT</li> <li>* 00</li> <li>* 00 RB209HHBT</li> <li>* 00</li> <li>* 00</li></ul>                                                                                                    | E.M.G.WITTERSHILE     X      X     X      X      X      X      X      X      X      X      X      X      X      X      X      X      X      X      X      X      X      X      X      X      X      X      X     X     X   |                                                                                                    | 0 9028- 8/-PO<br>0 902<br>8472-3204888.<br>2028 800888883<br>80088.<br>2028                                                                                                    | × () 2.57.844<br>たためしためた。<br>小ないたからたた。<br>正常いたからたた。<br>正常いたからたた。<br>二次に知りたかったた。<br>正常いたからた。<br>二次に知りたかった。<br>二次に知りたかった。<br>二次に知りたかった。<br>二次に知りたかった。<br>二次に知りたかった。<br>二次に知りたかった。<br>二次に知りたかった。<br>二次に知りたかった。<br>二次に知りたかった。<br>二次に知りたかった。<br>二次に知りたかった。<br>二次に知りたかった。<br>二次に知りたかった。<br>二次に知りたかった。<br>二次に知りたかった。<br>二次に知りたかった。<br>二次に知りたかった。<br>二次には、<br>二次には、<br>二、<br>二、<br>二、<br>二、<br>二、<br>二、<br>二、<br>二、<br>二、<br>二                                                                                                    | 125462 × +<br>* ☆<br>*** * #* ## ☆<br>*** *<br>*****************************                                                                                                    |                                        |
|                                                              |                                                                                                    | Exilo Amittenin     ×                                                                                                    |                                                                                                    |                                                                                                    | × (1) 云東知書世<br>(1) 云東知書世<br>(1) 公共<br>(1) 公共<br>(1) 公<br>(1) 公共<br>(1) 公共<br>(1) 公共<br>(1) 公共<br>(1) 公共<br>(1) 公共<br>(1) 公共<br>(1) 公共<br>(1) 公共<br>(1) 公共<br>(1) 公共<br>(1) 公共<br>(1) 公共<br>(1) 公<br>(1) 公共<br>(1) 公共<br>(1) 公共<br>(1) 公共<br>(1) 公共<br>(1) 公共<br>(1) 公共<br>(1) 公共<br>(1) 公<br>(1) 公<br>(1) 公共<br>(1) 公<br>(1) 公<br>(1) (1) (1) (1) (1)<br>(1) (1) (1)                                                                                                    | 12342 × +<br>◆ ☆<br>本<br>本<br>本<br>本<br>本<br>本<br>本<br>本<br>本<br>本<br>本<br>本<br>本                                                                                                    |                                        |
|                                                              | * 00 用型200%48月         * 00           Abe allyun.com//typin=5176.500/5585.774523019           Status           * 200/000           * 200/000           * 200/000           * 200/000           * 200/000           * 200/000           * 200/000           * 200/000           * 200/000           * 200/000           * 200/000           * 200/000           * 200/000           * 200/000           * 200/000           * 200/000           * 200/000           * 200/000           * 200/000           * 200/000           * 200/000           * 200/000           * 200/000           * 200/000           * 200/000           * 200/000           * 200/000           * 200/000           * 200/000           * 200/000           * 200/000           * 200/000           * 200/000           * 200/000           * 200/000           * 200/000           * 200/000           * 200/000           * 200/000           * 200/000      <                                                                                                    | 1.40-3mm目的社会     1.7.7.3abd.dbll2.edf.ef /barver/report     1.7.7.3abd.dbll2.edf.ef /barver/report     1.42.7.3abd.dbll2.edf.ef /barver/report     1.42.7.4abd.dbll2.edf.ef /barver/report     1.42.7.4abd.dbll2.edf.ef /barver/report      | FERETAL SECTION     FERETAL     Section 2010     FERETAL     Section 2010     FERETAL     Section 2010     Section 2010     Section 201 |                                                                                                    | × (3 安美の登録<br>(1) (3) (3) (3) (3) (3) (3) (3) (3) (3) (3                                                                                                    |                                                                                                    |                                        |
|                                                              | ★ 00 RB229HH4日 × 00<br>AbdIguncom/1µpin=5170 560555.77452615<br>安例列表<br>- 5455891588 586 48774<br>- 5455891588 586 48774<br>- 545891588<br>- 545891888<br>- 545891888<br>- 545891888<br>- 545891888<br>- 545891888<br>- 545891888<br>- 545891888<br>- 5458918<br>- 5458918<br>- 54589<br>- 54589<br>- 54599<br>- 54599<br>- 54                                                                                                    | E&A&& WEINERSON                                                                                                    |                                                                                                    | 0 9000- 50-40<br>0 900<br>0 900<br>0<br>0<br>0                                                                                                    | × (1 2878年代<br>北京の形式市工<br>山口山和市本工<br>公園<br>一<br>一<br>一<br>一<br>一<br>一<br>一<br>一<br>一<br>一<br>一<br>一<br>一                                                                                                    |                                                                                                    |                                        |
|                                                              | * 00 月間2009448月         * 00           she allyun.com/typin=5176.500/5365.774623019           * 2009月2000           * 2009月2000                                                                                                    | 1.40-30mm世史的社     1.7.7.5abdbill/2-dth#/berver/report      1.4.7.5abdbill/2-dth#/berver/report      1.4.7.5abdbi | FERRETARY ENDANCE     FERRETARY     Sector      FERRETARY     Sector      FERRETARY     Sector      FERRETARY     Sector      FERRETARY     Sector      FERRETARY     Sector      Sector      S |                                                                                                    | × (3 安安の日本<br>100万円万余元、<br>10万円万余元、<br>10万円万元の<br>10万円万元の<br>10万円<br>10万円万元の<br>10万円<br>10万円<br>10<br>10万円<br>10万円<br>10万<br>10万円<br>10万円<br>10万<br>10万円<br>10万<br>10万円<br>10万<br>10万                                                                                                    |                                                                                                    |                                        |
|                                                              | ★ 00 RB229HH431 ★ 00<br>AbdIguncom/typin=5170 550555577452519<br>安例列表<br>- 545589588 586 586 78752619<br>- 545589588 586 586 78752619<br>- 5458958958 586 586 78752619<br>- 5458958958 586 586 78752619<br>- 5458958958 586 586 78752619<br>- 5458958958 586 586 78752619<br>- 5458958958 586 586 58757452519<br>- 54589588 586 586 58757452519<br>- 5458958 586 586 58757452519<br>- 5458958 586 586 586 587574525<br>- 5458958 586 586 586 586 586 587576<br>- 5458958 586 586 586 586 586 586 586 586 586 5                                                                                                    | 主義の意思で見たります。         ×           1.7.7.3ab561022d0r#/servet/report           会議意意又発音。会議意意又無意           会議意意又発音。会議意意又無意           学道樂者が見て見ればい。会話道意見た。           学道楽者が見て見ればい。           学道楽者が見て見ればい。           学道楽者が見て見ればい。           学道楽者が見て見ればい。           学道楽者が見て見ればい。           学習見文画書を行い。           日見文画書を行い。           日見文画書を行い。           日見文画書を行い。           日見文画書を行い。           日見文画書を行い。           日見文画書を行い。           日見文画書を行い。           日見文画書を行い。           日見、日本のなり、           日見、日本のなり、           日見、日本のなり、           日見、日本のなり、           日見、日本のなり、           日見、日本のなり、           日見、日本のなり、           日見、日本のなり、           日見、日本のなり、           日日、           日日、           日日、           日日、           日日、           日日、           日日、           日日、           日日、           日日、           日日、           日日、           日日、           日日、           日日、           日、           日、                                                                                                    |                                                                                                    | 0.0000                                                                                                    | × (1 2.87.844<br>25.49.7.443.<br>1月15日月1日 - 24.<br>2月15日月1日 - 24.<br>2月15日日1日 - 24.<br>2月15日日1日1日1日1日1日1日1日1日1日1日1日1日1日1日1日1日1日1                                                                                                    |                                                                                                    |                                        |
|                                                              | ★ 00 RB229HHB3 × 00<br>#satisfuncem/typin=5170 5560555.77452615<br>安例列表<br>- 5478 9881 Series 5 Series 4 8 978<br>- 5478 9881 Series 7<br>- 5478 9881 Series 7<br>-                                                                                                    | 主義の参加部務が約1         ×           1.7.7.3ab561022d0x8/jan2xd1/cg0cd           会議員会に応える時代/active/cg0cd           会議員会に応える時代/active/cg0cd           会議員会に応える時代           会議員会に応える時代           会議員会に応える時代           会議員会に応える時代           会議員会に応える時代           会議員会に応える時代           ・日間の最多に行く           ・日間の最多に行く           ・日間の最多に行く           ・日間の最多に行く           ・日間の最多に行く           ・日間の最多に行く           ・日間の最多に行く           ・日間の最多に行く                                                                                                    |                                                                                                    | 0 9000- 50-40<br>0 900<br>0 900<br>0<br>0<br>0                                                                                                    | × (1 2.87.844<br>北本州北市北<br>山口山村市本東京 王家等将有山村<br>〇 山<br>日<br>日<br>日<br>日<br>日<br>日<br>日<br>日<br>日<br>日<br>日<br>日<br>日                                                                                                    |                                                                                                    |                                        |

| 8 52-7. ORGE                                                                                                    | ×   (0) R02200                                                                                                    | INAT × CI ESNA                                                                                                    | EEEENIN × 0                                                                                                    | HERVER ERSWELLS                                                                                                    | X 0 REE-RAPO                                                                                                    | × () 588880000                                                                                                    | Hit × +                                                                                                    | - ¤ ×                                                                                                    |
|----------------------------------------------------------------------------------------------------|----------------------------------------------------------------------------------------------------|----------------------------------------------------------------------------------------------------|----------------------------------------------------------------------------------------------------|----------------------------------------------------------------------------------------------------|----------------------------------------------------------------------------------------------------|----------------------------------------------------------------------------------------------------|----------------------------------------------------------------------------------------------------|----------------------------------------------------------------------------------------------------|
| ← → C ■ ecs.com                                                                                                    | sole.aliyun.com/?spm                                                                                                    | +5176.5660585.774526198.1.7.3abt                                                                                                    | ibl/IZvdlvr#/server/region/                                                                                                    | cn-sherithen                                                                                                    | 1000                                                                                                    |                                                                                                    | 0+ - 1                                                                                                    | 8 G 🕌 5 O Y O 🛛 🖉 🖉 8 E                                                                                                    |
|                                                                                                    | 1 (SER) ·                                                                                                    |                                                                                                    |                                                                                                    |                                                                                                    | Q BR                                                                                                    | TH DEC AT MANYER                                                                                                    | 14 IN 92 3                                                                                                    | 2 29 BN 12 Q'W () KG ()                                                                                                    |
| 云田外籍 ICS                                                                                                    | 实例列表                                                                                                    | ŧ                                                                                                    |                                                                                                    |                                                                                                    |                                                                                                    |                                                                                                    |                                                                                                    | 我的新服务都用的 C (1253)                                                                                                    |
| 6.6                                                                                                    | · 245089                                                                                                    | 自我来,成果成人共被学习的现象                                                                                                    | 0                                                                                                    | Q, 98                                                                                                    |                                                                                                    |                                                                                                    |                                                                                                    | 8088 2 0                                                                                                    |
| #rs                                                                                                    | D RECORD                                                                                                    |                                                                                                    | 478 (219) - 1780 -                                                                                                    | 1002                                                                                                    | NO - READ                                                                                                    | • 和田                                                                                                    | 11回2116 -                                                                                                    |                                                                                                    |
| THE REAL PROPERTY AND                                                                                                    | Gwt9hgpatp1                                                                                                    | avante7/tg<br>avante7/tg2                                                                                                    | <ul> <li>• • • • • • • • • • • • • • • • • • •</li></ul>                                                                                                    | A 12025-145-82(5)<br>172.18.162.197 (8)/                                                                                                    | <ul> <li>() 送行中 专利用格</li> </ul>                                                                                                    | esundamail 1Mbps                                                                                                    | 也平也月<br>2020年6月29日 23.59 日                                                                                                    | 97 1592.00 1140<br>158 (8.5 -                                                                                                    |
| Billing Automates (2 🚥                                                                                                    | D Personal Contraction                                                                                                    | en Indenni<br>shi NekewiZ                                                                                                    | * <mark>8</mark> M 188188                                                                                                    | E # 12079/922229(2)<br>172.1825.102 (8)/4                                                                                                    | <ul> <li>④出行中 专制形成</li> </ul>                                                                                                    | esző-istimtumail 1Mbps                                                                                                    | 数半数月<br>2020年6月1日 25.59 到                                                                                                    | WIE (CREASE ) 1948日<br>1938   奥正 -                                                                                                    |
| 5848# · ·                                                                                                    | 0 10                                                                                                    | AL BR BELIER                                                                                                    | NR DECEMBER                                                                                                    | man Hr.                                                                                                    |                                                                                                    |                                                                                                    |                                                                                                    | 和#28 #2289(20 · ) · · 1 · ·                                                                                                    |
|                                                                                                    |                                                                                                    |                                                                                                    |                                                                                                    |                                                                                                    |                                                                                                    |                                                                                                    |                                                                                                    |                                                                                                    |
| 19(5)348(5)(6) (C)                                                                                                    |                                                                                                    |                                                                                                    |                                                                                                    |                                                                                                    |                                                                                                    |                                                                                                    |                                                                                                    |                                                                                                    |
| ************                                                                                                    |                                                                                                    |                                                                                                    |                                                                                                    |                                                                                                    |                                                                                                    |                                                                                                    |                                                                                                    | 百國方裔,皆有主印政臣,相当于后撤于版<br>务器复制到新服务器去                                                                                                    |
| 2001-RMD                                                                                                    | 3                                                                                                    |                                                                                                    |                                                                                                    |                                                                                                    |                                                                                                    |                                                                                                    |                                                                                                    |                                                                                                    |
| SECHO                                                                                                    |                                                                                                    | 如古地病患                                                                                                    |                                                                                                    |                                                                                                    |                                                                                                    |                                                                                                    |                                                                                                    |                                                                                                    |
| 10                                                                                                    |                                                                                                    |                                                                                                    |                                                                                                    |                                                                                                    |                                                                                                    |                                                                                                    |                                                                                                    |                                                                                                    |
| 889982 V                                                                                                    |                                                                                                    |                                                                                                    |                                                                                                    |                                                                                                    |                                                                                                    |                                                                                                    |                                                                                                    |                                                                                                    |
| THE REAL OF                                                                                                    |                                                                                                    |                                                                                                    |                                                                                                    |                                                                                                    |                                                                                                    |                                                                                                    |                                                                                                    |                                                                                                    |
| R8422 ~                                                                                                    |                                                                                                    |                                                                                                    |                                                                                                    |                                                                                                    |                                                                                                    |                                                                                                    |                                                                                                    | F                                                                                                    |
| 58425 V                                                                                                    |                                                                                                    |                                                                                                    |                                                                                                    |                                                                                                    |                                                                                                    |                                                                                                    |                                                                                                    | 8                                                                                                    |
| 就的投杂频等                                                                                                    |                                                                                                    |                                                                                                    |                                                                                                    |                                                                                                    |                                                                                                    |                                                                                                    |                                                                                                    |                                                                                                    |
|                                                                                                    |                                                                                                    |                                                                                                    |                                                                                                    |                                                                                                    |                                                                                                    |                                                                                                    |                                                                                                    |                                                                                                    |
|                                                                                                    |                                                                                                    |                                                                                                    |                                                                                                    |                                                                                                    |                                                                                                    |                                                                                                    |                                                                                                    |                                                                                                    |
|                                                                                                    | hane                                                                                                    |                                                                                                    |                                                                                                    |                                                                                                    |                                                                                                    |                                                                                                    |                                                                                                    |                                                                                                    |
| 10 52-7. 0003E                                                                                                    | ×   O FEESS                                                                                                    | 11182 × 03 28818                                                                                                    |                                                                                                    | 利祉王学士代-三般各種学士代に<br>Michaelohanitesiation                                                                                                    | X 100 REE-RMO                                                                                                    | × C Sasantes                                                                                                    | 181 × (+)                                                                                                    |                                                                                                    |
| <ul> <li>● 68-7.0000</li> <li>← → C ● eccore</li> <li>= (-) 展型元 ==</li> </ul>                                                                                                    | × 1.60 利益法務<br>sole.allyun.com//hpm<br>1.(第四) 。                                                                                                    | HINER × 03 ENERNA<br>-51765660585.774526198.1.7.3ibb                                                                                                    | WINDENIN X   0<br>Ibtl2xdlvr#/image/region/                                                                                                    | ) 阿里兰学生们-三副祭務学生机。<br>In-sherchen/imageLht                                                                                                    | ×   10 HEE-8/40                                                                                                    | × <b>CJ ERRANIUS</b>                                                                                                    | 4 × 4                                                                                                    |                                                                                                    |
| <ul> <li>○ ○ ○ ○ ○ ○ ○ ○ ○ ○ ○ ○ ○ ○ ○ ○ ○ ○ ○</li></ul>                                                                                                    | ×   O FillElex<br>sole allyun.com/hpm<br>i (SH) ・<br>镜像列表                                                                                                    | 14185 X C3 E8638                                                                                                    | WIIIIIII × C                                                                                                    | ) 利益日本土中、三般な基本土中に<br>cn-sheitzben/imajeList                                                                                                    | X   D REE-RMO                                                                                                    | × O Example                                                                                                    | 88 × +<br>04 3<br>88 I# 98 2                                                                                                    |                                                                                                    |
| 월 52-7. 0403년<br>← → C ● ecs.com<br>Ξ (-) 阿里元 940<br>元田98 Ecs<br>48                                                                                                    | × (4) HEESEek<br>sole allyun.com//spin:<br>(1980) *<br>镜像列表                                                                                                    | HIER ×   03 EESA                                                                                                    | millitekke × C                                                                                                    | D 44間回す土作。三般な様す土利。<br>cn-shénzhen/imajel.ht                                                                                                    | x   63 REE-R/46                                                                                                    | × CO EXPLANTION                                                                                                    | 888 <b>x +</b><br>64 (<br>887 In 98 2                                                                                                    |                                                                                                    |
| <ul> <li>○ 62-7.0400届</li> <li>◆ -&gt; C ● 6000円</li> <li>○ (-) 発生元 9481</li> <li>○ (-) 発生元 9481</li> <li>○ (-) 発生元 9481</li> <li>○ (-) 発生元 9481</li> </ul>                                                                                                    | × { 03 Retices<br>sole allyun.com/hpm<br>6 (RD) *<br>镜像列表                                                                                                    | HIRE × 63 EADA<br>-5176.5666585.774526148.173446<br>-5176.5666585.774526148.173446                                                                                                    | WINDERNER X &                                                                                                    | 9 Fillingen, Ellinger ist<br>en aberuhen fimagel ist                                                                                                    | X 103 相登王- 用小中心<br>Q - mm                                                                                                    | × CO EXEMPTION                                                                                                    | M2 × +<br>아 3<br>파티 IR 9호 2                                                                                                    |                                                                                                    |
| <ul> <li>第 70年一下,04850日</li> <li>◆ → C</li> <li>● ecx.com</li> <li>○ 列型元 with</li> <li>三部外線 tCS</li> <li>毛筋外線 tCS</li> <li>毛筋外線 tCS</li> <li>毛筋</li> <li>毛筋</li> <li>毛筋</li> <li>毛筋</li> <li>毛筋</li> <li>毛筋</li> <li>毛筋</li> <li>毛筋</li> <li>毛筋</li> <li>毛筋</li> <li>毛筋</li> <li>毛筋</li> <li>モンジェント</li> <li>モンジェント</li> <l< th=""><th>× (-) PERESEN<br/>sole allyun.com/hpm<br/>( (第2) *<br/>镜像列表<br/>图:2-30<br/>图:2-30<br/>[]]<br/>[]]<br/>[]]<br/>[]]<br/>[]]<br/>[]]<br/>[]]<br/>[]]<br/>[]]<br/>[]</th><th>ния: × 63 Евра<br/>-5176 5660585.7745261881.7.1ын<br/>5.<br/>Слав лайна жата<br/>Алараланная</th><th>William X C<br/>Lanizvidive Amage/region</th><th>9 FREETEN, ERNNFALL.</th><th>X Q REE-RHHO</th><th>× CO EXCATOR</th><th>ND × +<br/>+<br/>#R I# #R 2</th><th></th></l<></ul> | × (-) PERESEN<br>sole allyun.com/hpm<br>( (第2) *<br>镜像列表<br>图:2-30<br>图:2-30<br>[]]<br>[]]<br>[]]<br>[]]<br>[]]<br>[]]<br>[]]<br>[]]<br>[]]<br>[]                                                                                                    | ния: × 63 Евра<br>-5176 5660585.7745261881.7.1ын<br>5.<br>Слав лайна жата<br>Алараланная                                                                                                    | William X C<br>Lanizvidive Amage/region                                                                                                    | 9 FREETEN, ERNNFALL.                                                                                                    | X Q REE-RHHO                                                                                                    | × CO EXCATOR                                                                                                    | ND × +<br>+<br>#R I# #R 2                                                                                                    |                                                                                                    |
| <ul> <li>※ 70年-下,048538</li> <li>◆ ○ ○ ● 4c3,000</li> <li>○ 列型ご ● 483,000</li> <li>○ 列型ご ● 484,000</li> <li>○ 列型ご ● 484,000</li> <li>○ 利型ご ● 484,000</li> <li>○ 利型ご ● 484,000</li> <li>○ 利型ご ● 484,000</li> <li>○ 利型ご ● 484,000</li> <li>○ 利型ご ● 484,000</li> <li>○ 利型ご ● 484,000</li> <li>○ ○ 利型ご ● 484,000</li> <li>○ ○ ○ ○ ○ ○ ○ ○ ○ ○ ○ ○ ○ ○ ○ ○ ○ ○ ○</li></ul>                                                                                                    | * (1) HEESEN<br>sole allyun com /? (prot<br>(第2) *<br>镜像列表<br>第2:35 *<br>日 第2:35                                                                                                    | MMR         ×         63 EMDA           ASTROSOGNER, TAKSZONIKI, 3 Zuluk         S           S         MMR         MBR           S         MMR         MBR           S         MMR         MBR           MMR         MBR         MBR           MBR         MBR         MBR                                                                                                    | WIELDENHE X C-<br>Intel2outhur#fitminger/regions/                                                                                                    | 9 FREITER, ERNWYSK:<br>ch-sherothen/inogef.ht<br>Sh-Esk Reads                                                                                                    | <ul> <li>Консентрации</li> <li>Консентрации</li> <li>Конс</li></ul> | * CO ENCLUTION                                                                                                    | NO × +<br>No ×<br>NR IN 98 2                                                                                                    |                                                                                                    |
| <ul> <li>※ 2010-37. 0 BUX3E</li> <li>(*) ○</li> <li>(*) ○</li> <li>(*)</li></ul>                                                                                                    | * (3) NEESSA<br>sole allyun.com/hpm<br>(500) *<br>镜像列表<br>電気電量<br>電気電量<br>電気電量                                                                                                    | HIRE         X         C2         Exection           45176.52660585774526188.1.23abd         Exection         Exection         Exection           5241828         Alline         Miset-5         Exection         Exection           5241828         Alline         Miset-5         Exection         Exection                                                                                                    | WITTERNIC X C                                                                                                    | PRESTON - ENGNY - Ru<br>on sherochen (inaget bit<br>Sin son Heads)<br>e micked                                                                                                    | ¥         63 REE - R/+0           Q. 198           Th           Ecology           Control           Ecology           6482                                                                                                    | <ul> <li>C) EXAMPLE</li> <li>STATE</li> <li>STATE</li> <li>STATE</li> <li>STATE</li> <li>STATE</li> </ul>                                                                                                    | 4 x 4<br>3 4 2 8 8 2<br>4 5 8 8<br>4 5 8 8<br>4 5 8<br>4 5 8<br>5 8 900 5<br>5 8 900 5<br>5 8 900 5<br>5 8 900 5<br>5 8 900 5<br>5 900 5<br>5 900 5<br>6 900 5<br>6 900 5<br>6 900 5<br>6 900 5<br>6 900 5<br>6 900 5<br>6 900 5<br>6 900 5<br>6 900 5<br>6 900 5<br>6 900 5<br>6 900 5<br>6 900 5<br>6 900 5<br>6 900 5<br>6 900 5<br>6 900 5<br>7 900 5<br>7 9000 5<br>7 9                                                                                                    |                                                                                                    |
|                                                                                                    | * (1) HEESEN<br>sole allyun com /? (prot<br>) (SR) *                                                                                                    | MIRE         ×         63 Except           61705.66605365.7745261883.7384         53 Except         54 Except           5         XIII III         100 Except           5         XIII IIII         100 Except           1         Million 1/2 created         100 Except           1         IIIIIIIIIIIIIIIIIIIIIIIIIIIIIIIIIIII                                                                                                    | WIELDENIE X C-<br>LaniZouthur # fitminger/reighteni<br>REE Code                                                                                                    | PRESTAN SERVITANE<br>In shorthern/Inneyel bit<br>Sin Sis<br>Bin Sis<br>Bin Sis<br>Bin Sis<br>Bin Sis<br>Bin Sis<br>Bin Sis<br>Bin Sis<br>Bin Sis<br>Bin Sis<br>Bin Sis<br>Bin Sis<br>Bin Sis                                                                                                    | X         G) REE-R-+O           Q. mm           Tm         RMCR           Cent05         64g           Cent05         64g                                                                                                    | K     K                                                                                                    | N2 × +<br>N3 2年 9度 2<br>以前 2年 9度 2<br>以前 200<br>取用 200<br>取用 200                                                                                                    | Carlora and Carlora and Carlor                                                                                                    |
|                                                                                                    | * (3) HERESON<br>Sold allyan com/ / iper<br>(第四) *                                                                                                    | MIRE         X         C2         Excelore           45170.55660535.774526188.1.7.1able         MIRE         MIRE           CAMIRE         MIRE         MIRE           CAMIRE         MIRE         MIRE           MIRE/200         MIRE         MIRE           MIRE/200         MIRE         MIRE           MIRE/200         MIRE         MIRE           MIRE/200         MIRE         MIRE                                                                                                    | WITTERNEE X C                                                                                                    | P FEESTER, SERVER, SERVER, SER | K3         R2E         R040           Q. 192         Q. 192           Trial         R0402           Contos         642           Contos         642                                                                                                    |                                                                                                    | NO X 4<br>NO 3<br>RH IR 92 2<br>HE 82 2<br>HE 92 3<br>HE 92 4<br>HE 92 4<br>HE 9                                                                                                    |                                                                                                    |
|                                                                                                    | * (3) HEESEN<br>Sold allyun com/ hpm<br>(2) (200) *                                                                                                    | MIRE         X         1-2         Excelore           45170.55666585.774526198.1.7.2004         MIRE         MIRE           CANRE         MIRE         MIRE           CANRE         MIRE         MIRE           MIRE.0100         MIRE         MIRE           MIRE.0100         MIRE         MIRE           MIRE.0100         MIRE         MIRE           MIRE.0100         MIRE         MIRE                                                                                                    | With the K C                                                                                                    | P FEESTER, SERVER, SERVER, SER | K3         R2E         R040           Q.         R2E         R040           Tm         R050         R02           Cent05         642         642                                                                                                    | CO EXCLANATION     STATE STATE                                                                                                    | NO X 4<br>NO 3<br>BH IN 92 2<br>HE 82<br>HE 92<br>HE 9 |                                                                                                    |
|                                                                                                    | * (3) HEESEN<br>Sold allyun com/ hpm<br>(500) *                                                                                                    | MIRE         X         1-2         Exection           45170.55660585.774526198.1.7.2004         MIRE         MIRE           CANRA         AVERA         MIRE         MIRE           CANRA         AVERA         MIRE         MIRE           CANRA         AVERA         MIRE         MIRE           CANRA         AVERA         MIRE         MIRE           CANRA         AVERA         MIRE         MIRE           CANRA         AVERA         MIRE         MIRE           CANRA         AVERA         MIRE         MIRE           CANRA         AVERA         MIRE         MIRE           CANRA         AVERA         MIRE         MIRE           MIRE         MIRE         MIRE         MIRE                                                                                                    | NUTURANSE X C.<br>LottilZedhr/f/miade/teckon/<br>Nuture<br>Nuture<br>Nuture                                                                                                    | PRESTAN, ENGRYTHE<br>In sheadhen/inagebit<br>Shaan Maada<br>Maaka<br>Resiste<br>Resiste                                                                                                    | K3         R2E         R/H0           Q.         R2           Th         R/H08           Cent05         64g           Cent05         64g                                                                                                    | CO ENDERING      COLUMN AND AND AND AND AND AND AND AND AND AN                                                                                                    | NO X 4<br>NO X<br>AN IN 92 2<br>AN IN 92 2<br>AN IN 92<br>AN IN 92                                                                                                    |                                                                                                    |
|                                                                                                    | * (3) HEESSA<br>sold allyun.com//iper<br>(SRO)*                                                                                                    | MIRE         X         C2         Exection           45176.56605365.774526188.1.2.3abd         MIRE         MIRE           CANING         MIRE         MIRE           Schliggs         Allings         MIRE           Schliggs         Allings         MIRE           Schliggs         Allings         MIRE           Schliggs         Allings         MIRE           Schliggs         Allings         MIRE           Schliggs         Allings         MIRE           Schliggs         Allings         MIRE           Schliggs         Allings         MIRE           Schliggs         Allings         MIRE                                                                                                    | NUTRENSION X C                                                                                                    | PRESTANJEROWYARI<br>on sherochen/imagebit<br>sin sak<br>militari<br>militari<br>militari<br>militari<br>militari<br>militari<br>militari<br>militari<br>militari                                                                                                    | ¥3         \$3         REE - R/+0           Q.         RE           Ym         \$2000           Cent05         64g           Cent05         64g                                                                                                    | x C1 2000-000000<br>C10, 19960, 61, 604-0200000<br>automotion<br>2000-007/8/298( 06-10<br>2000-007/8/298( 06-56                                                                                                    | M2 × + 元 元 元 元 元 元 元 元 元 元 元 元 元 元 元 元 元 元                                                                                                    |                                                                                                    |
|                                                                                                    | * (3) FEEDERS<br>2005 allyun.com//upum<br>(3) (300) *                                                                                                    | MIRE         X         C2         Exection           45176.56605365.774526188.1.2.3abd         Exection         Exection         Exection           CARBA         ATBRA         Balline         Balline         Exection           CARBA         ATBRA         Balline         Balline         Exection           Exection         Exection         Exection         Exection         Exection           Exection         Exection <th>NUTURANIA<br/>Lottilizadori #/Innuce/Vecicion/<br/>Note<br/>Note</th> <th>PRESPECTSROWTER:<br/>In sheathen/imagebit</th> <th>¥3 REE-R/+0           Q. INF           Tm           Ecen05           Gen05           Gen05           Gen05</th> <th></th> <th>100 × + + + + + + + + + + + + + + + + + +</th> <th></th>                                                                                                    | NUTURANIA<br>Lottilizadori #/Innuce/Vecicion/<br>Note<br>Note                                                                                                    | PRESPECTSROWTER:<br>In sheathen/imagebit                                                                                                    | ¥3 REE-R/+0           Q. INF           Tm           Ecen05           Gen05           Gen05           Gen05                                                                                                    |                                                                                                    | 100 × + + + + + + + + + + + + + + + + + +                                                                                                    |                                                                                                    |
|                                                                                                    | * (1) HERESAN<br>Sold allyun com/1)pm<br>(1) (200) *<br>-<br>-<br>-<br>-<br>-<br>-<br>-<br>-<br>-<br>-<br>-<br>-<br>-                                                                                                    | MIRE         X         C3         Excess           ALSTROSOGIOSOSTACCOCINELIZIONE         Excess         Excess         Excess           MIRE         MIRE         MIRE         Excess         Excess           MIRE         MIRE         MIRE         Excess         Excess           MIRE         MIRE         MIRE         Excess         Excess </th <th>NUTURANSE X C-<br/>LantZoudhur #/finisige/terglony<br/>NUTURANSE<br/>NUTURANSE</th> <th>P FEESTER, SERVET</th> <th>K         63         REE - ROPO           Q. INF         Q. INF           Tris         REECE           CentOS         64g</th> <th>CO EXCELLENCE      CO EXCELLENCE      CO EXCEL</th> <th>NO X 4<br/>NO X<br/>BR IR 92 2<br/>103 92 2<br/>103 92 2<br/>103 92 10<br/>103 92<br/>103 92<br/>103 9</th> <th>- С Х<br/>- С Х<br/>- С Х</th> | NUTURANSE X C-<br>LantZoudhur #/finisige/terglony<br>NUTURANSE<br>NUTURANSE | P FEESTER, SERVET                                                                                                    | K         63         REE - ROPO           Q. INF         Q. INF           Tris         REECE           CentOS         64g                                                                                                    | CO EXCELLENCE      CO EXCELLENCE      CO EXCEL                                                                                                    | NO X 4<br>NO X<br>BR IR 92 2<br>103 92 2<br>103 92 2<br>103 92 10<br>103 92<br>103 92<br>103 9                                                                           | - С Х<br>- С Х<br>- С Х |
|                                                                                                    | * (3) HEESEN<br>Sold allyun.com//upum<br>(SR) *                                                                                                    | MIRE         X         C2         Exection           45176.56605365.774C26188.1.2.3add         Bite         Bite                                                                                                    | NUTRENSION X C                                                                                                    | PRESPECTSROWTER                                                                                                    | ¥3         83         82.5         80.400           Q.         10.0         10.0         10.0           Tm         XXX020         64.02         10.0           Cent05         64.02         64.02         10.0                                                                                                    | x (1 2000-0000)                                                                                                    | M2 × + 元 元 元 元 元 元 元 元 元 元 元 元 元 元 元 元 元 元                                                                                                    |                                                                                                    |
|                                                                                                    | * (1) HEREAR                                                                                                    | MIRE         X         1.2         Excess           ALSTROSOGIESSUSTACCOOLING.1.2 Junit         BIRES         BIRES           CANKE         ALBIRS         BIRES         BIRES                                                                                                    | NUTURANSE X C-<br>LantZoudhur #/finisige/terglony<br>NUTURANSE<br>NUTURANSE | P FEESTAN, SERNIYAN:<br>In Aberden/Inaget bi<br>Sinsus Report<br>RELING<br>RELING                                                                                                    | K)         63         REE - ROPO           Q:         RE           Q:         RE           This         RECON           CentOS         64g                                                                                                    | CONTRACTOR     CONTRACTOR      CONTRACTOR     CONTRACTOR     CONTRACTON     CONTRACTON     CONTRACTON     CONTRACTON     CONTRACTON                                                                                                    | NO X 4<br>NO X<br>BR IR 92 2<br>103 92 2<br>103 92 1<br>103 92<br>103 92                                                                             |                                                                                                    |
|                                                                                                    | * (3) HEESEN<br>Sold allyun.com//iper<br>(SR) *<br>-<br>-<br>-<br>-<br>-<br>-<br>-<br>-<br>-<br>-<br>-<br>-<br>-                                                                                                    | MIRE         X         C2         Exection           451705.50605305.774C201888.1.7.2004         MIRE         MIRE         MIRE           CANING         MIRE         MIRE         MIRE         MIRE           CANING         MIRE         MIRE                                                                                                    | NUTURANISE X C                                                                                                    | PRESPERT                                                                                                    | 163 REE - R/HO           Q. 192           Pin         R/HOB           Cent05         642                                                                                                    | х СО ВИЛОССКИ<br>ВИЛОССКИ И ЛОССКИ<br>ВИЛОССКИ И ЛОССКИ<br>ВИЛОССКИ<br>ВИ | H         X         4           第月         第月         第月         2           月月         2         2         2           月月         2         2         2           月月         2         2         2           月月         2005         2         2                                                                                                    |                                                                                                    |
|                                                                                                    | * (3) HEIDER<br>Sold allyun.com//upum<br>(SR) *                                                                                                    | MIRE         X         C2         Exection           45176.56605365.774026188.1.2.3add         BB###################################                                                                                                    |                                                                                                    | PRESPERT                                                                                                    | ¥3         83         82.5         80.400           Q         10.0         0.0         10.0           Tm         XXX020         0.0         0.0           Cent05         642         0.0         0.0                                                                                                    | x (1 2000-000)                                                                                                    | M2 × 4<br>高利 正市 第三 2<br>北京 225<br>北京 205<br>北京 205                                                                                                    |                                                                                                    |
|                                                                                                    | * (3) HEISSAN<br>Sold allyun.com//upum<br>(SR) *<br>\$ (SR) *<br>\$ (SR) * | MIRE         X         C2         Exection           45176.56605365.774026188.1.2.3add         BB:#55         A         BB:#5758           CANING         MB:#55         BB:#5758         BB:#5758           MIRE         MB:#55         BB:#5758         BB:#5758           MIRE         MB:#55         BB:#5758         BB:#5758           MIRE         MB:#55         BB:#5758         BB:#5758           MIRE         MB:#55         BB:#5758         BB:#5758           MIRE         MB:#55         BB:#5758         BB:#5758           MIRE         MB:#558         BB:#5758         BB:#5758           MIRE         MB:#5758         MB:#558         BB:#5758           MIRE         MB:#5758         BB:#5758         BB:#5758           MIRE         MB:#5758         BB:#5758         BB:#5758           MIRE         MB:#5758         BB:#5758         BB:#5758           MIRE         MB:#5758         MB:#5758         B:#5758           MIRE         MB:#5758         MB:#5758         B:#57588           MIRE         MB:#57588         MB:#57588         B:#57588           MIRE         MB:#57588         MIRE         B:#5758888           MIRE<                                                                                                    |                                                                                                    | PRESPECTS ENDATE No.<br>In sheadhen/inaget.bit<br>Sin Sin<br>DECRO<br>DECRO<br>DECRO                                                                                                    | ¥3         83         825         80%           Q         100         0         100           Tm         5000         642         0           Cent05         642         0         0                                                                                                    | x (1 2000-000)                                                                                                    | M2 × 4<br>高利 正市 第三 2<br>北京 225<br>北京 205<br>北京 205                                                                                                    |                                                                                                    |

## 三、复制镜像

#### 注意: 先停止新服务器

如图操作:

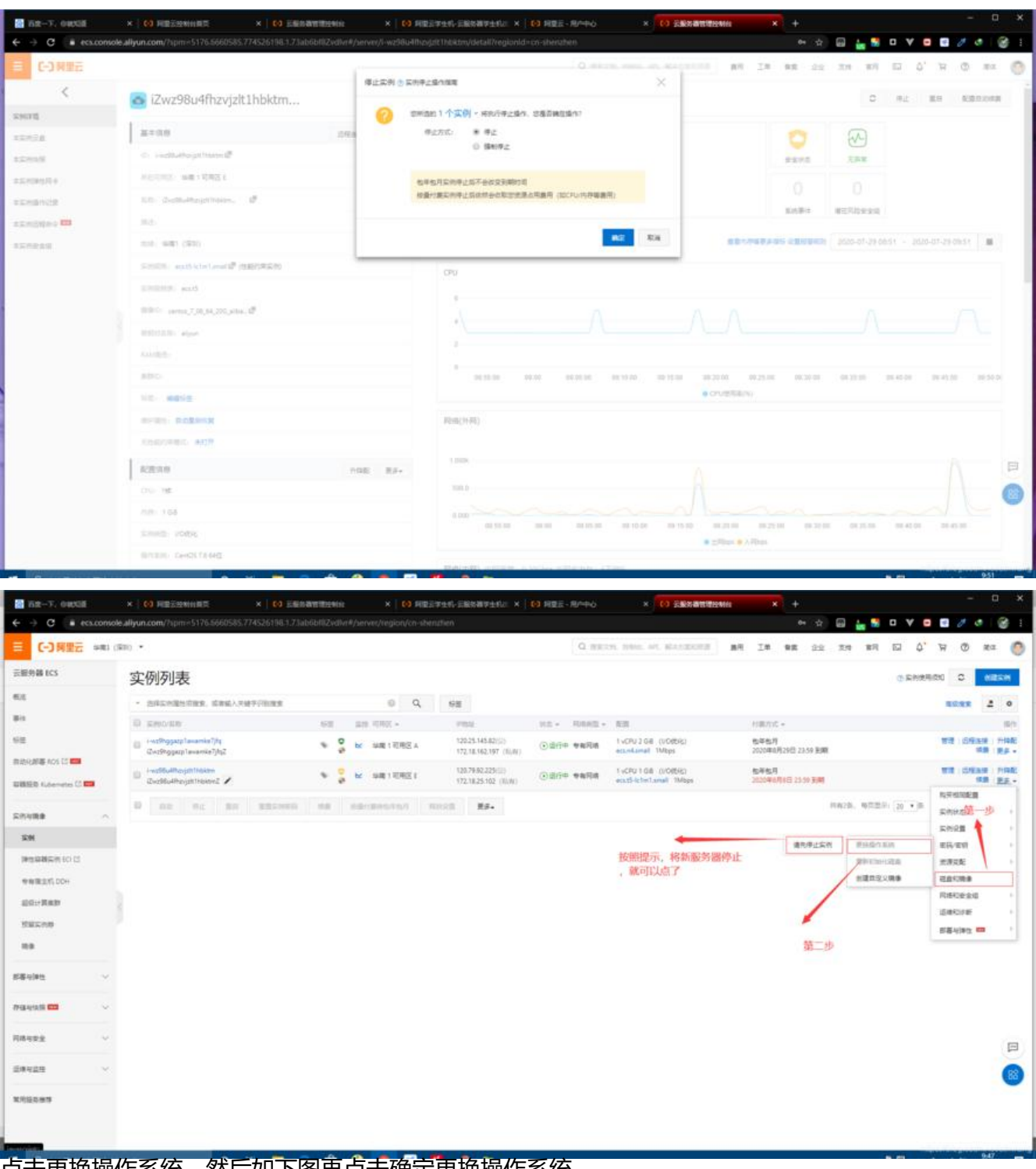

点击更换操作系统,然后如下图再点击确定更换操作系统

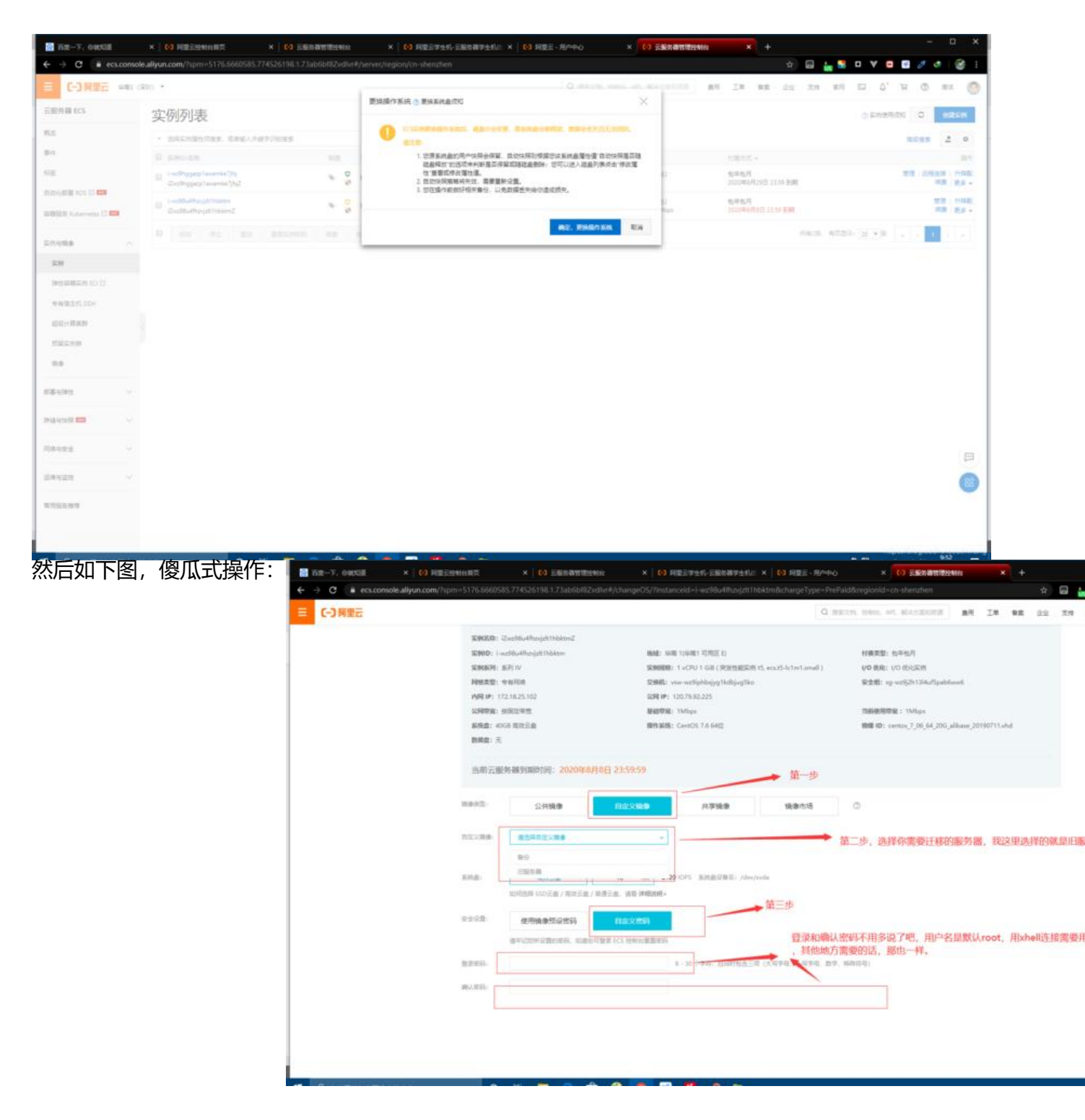

最后确认更换,重启服务器,就完事了。

另外,新服务器还需要添加安全组规则,放行必要的端口。或者也可以借助安全组导入导出功能,导 是json格式,就不用一条一条手动添加了。

如果是其他平台,比如腾讯云,七牛云,华为云,操作大同小异。

分享结束。。。